ಹಂತ–ಹಂತದ ಬಳಕೆದಾರರ ಮಾರ್ಗದರ್ಶಿ – SMS / ಇಮೇಲ್ ಅಲರ್ಟ್ ಅನ್ನು ಸಕ್ರಿಯಗೊಳಿಸುವ ಪ್ರಕ್ರಿಯೆ ಹಂತ 1: ನಿಮ್ಮ ಬಳಕೆದಾರ ರುಜುವಾತುಗಳೊಂದಿಗೆ DBS IDEAL ಗೆ ಲಾಗಿನ್ ಮಾಡಿ

XDBS Live more, Bank less

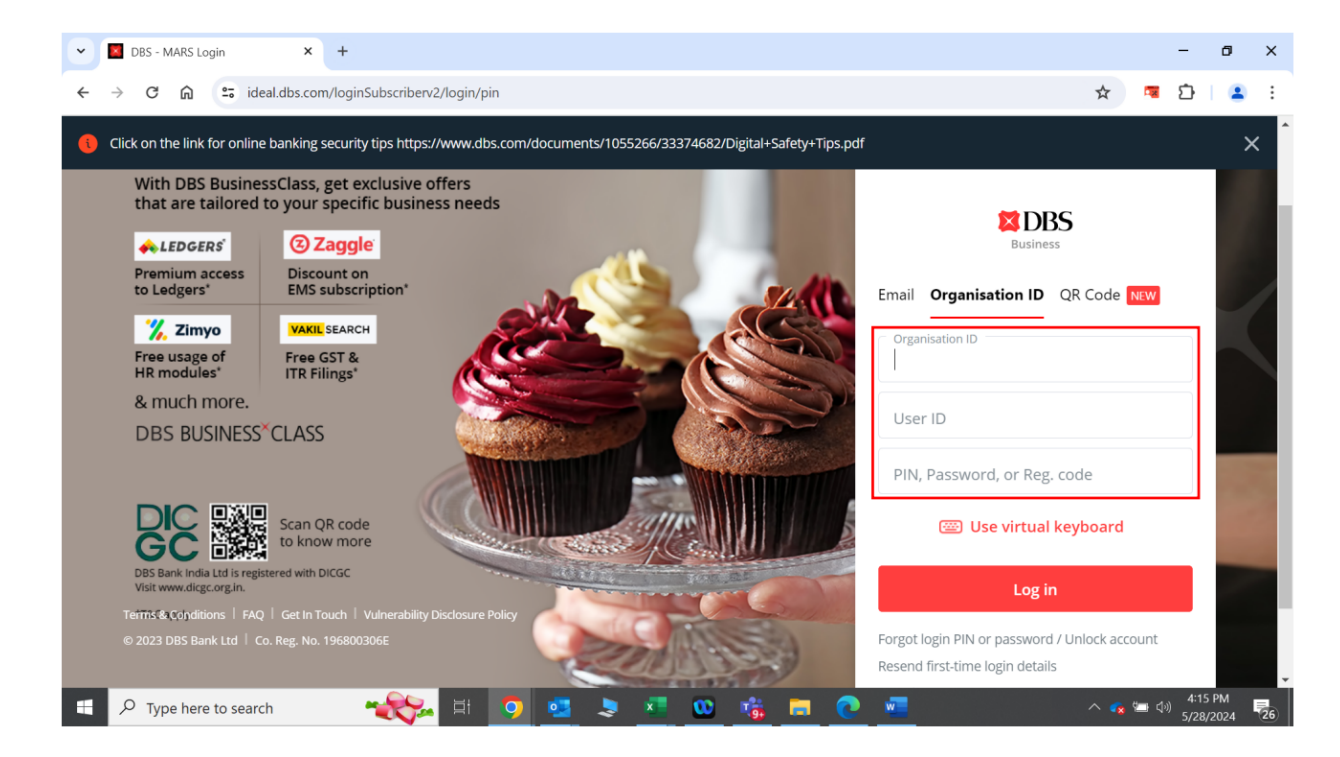

ಹಂತ 2: DBS IDEAL ಡ್ಯಾಶ್ಬೋರ್ಡ್ ಮೇಲಿನ ಬಲ ಮೂಲೆಯಲ್ಲಿರುವ ಬೆಲ್ ಐಕಾನ್ ಮೇಲೆ ಕ್ಲಿಕ್ ಮಾಡಿ.

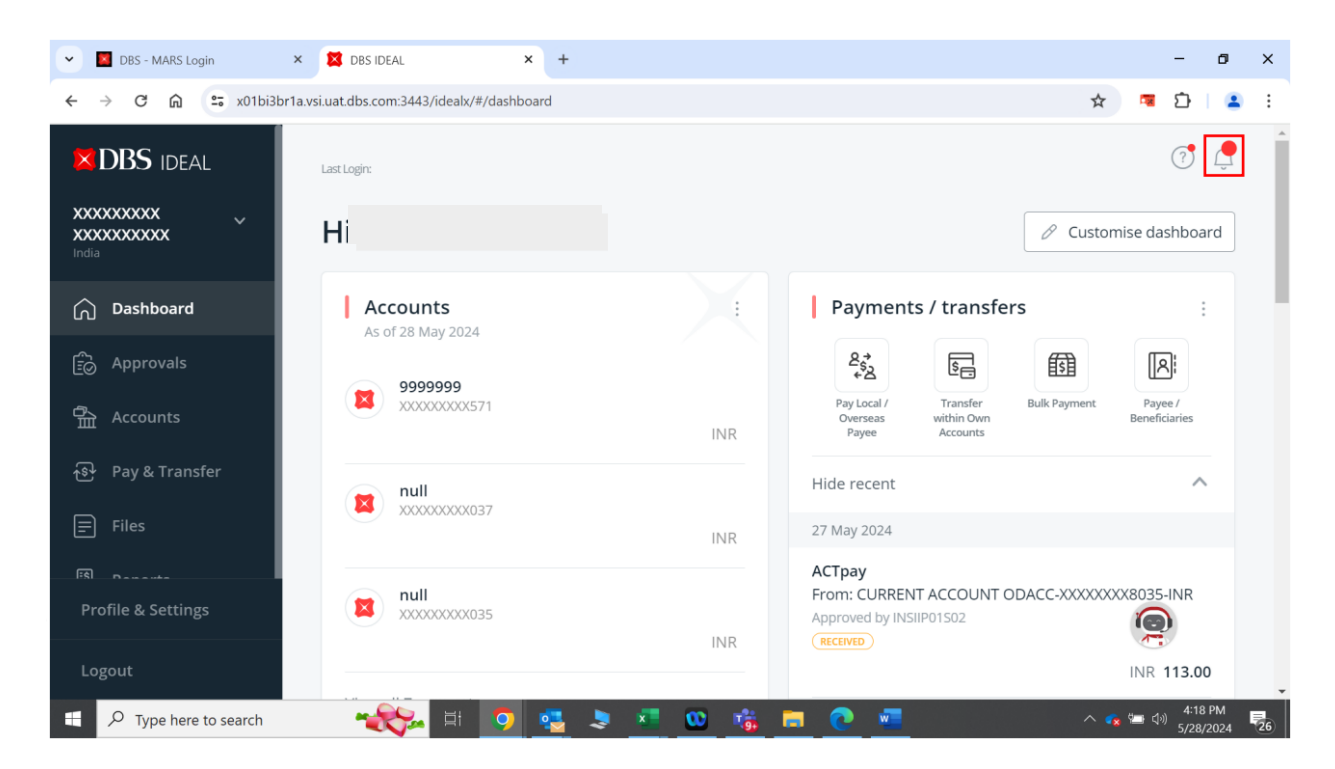

Eive more, Bank less

| ✓ DBS - MARS Login × | 🗴 🗱 DBS IDEAL 🛛 🗙 🕇                           |                                                                                  | - o ×                           |
|----------------------|-----------------------------------------------|----------------------------------------------------------------------------------|---------------------------------|
| ← → C ⋒ = x01bi3br1a | a.vsi.uat.dbs.com:3443/idealx/#/notifications |                                                                                  | 🖈 🔍 🖬 🕹 🗄 😫 🗄                   |
| BBS IDEAL            | Alert Notifications                           |                                                                                  | × Messages                      |
|                      |                                               | n this screen                                                                    | Notifications Offers & Insights |
| Dashboard            |                                               |                                                                                  |                                 |
| 🔂 Approvals          |                                               |                                                                                  |                                 |
| 强 Accounts           |                                               | Delete Alert Del                                                                 |                                 |
| 융 Pay & Transfer     |                                               |                                                                                  |                                 |
|                      |                                               | Alert Details ≑                                                                  | You don't have any notification |
| E Files              | 2024-03-25,14:11                              | Transaction Pending Approval Alert                                               |                                 |
| FR - n - set         |                                               | The Telegraphic Transfer with Customer Ref EB                                    |                                 |
| Profile & Settings   |                                               | er cated and is permit & approval                                                |                                 |
| Logout               | 2023-09-06,17:45                              | Transaction Pending Approval Alert The Telegraphic Transfer with Customer Ref EB |                                 |
| Type here to search  | 🛛 🔧 🙀 🚺 💁                                     | 💄 💶 🤹 👼 🖉 💻                                                                      | へ 😱 ៉ 🕼 👯 4:20 PM 🛃             |

ಹಂತ 3: 'ನೋಟೆಧಿಕೇಷನ್ಸ್' <mark>("Notifications")</mark> ಮೇಲೆ ಕ್ಲಿಕ್ ಮಾಡಿ.

ಹಂತ 4: ನಿಮ್ಮನ್ನು ' ಅಲರ್ಟ್ ನೋಟೆಫಿಕೇಷನ್' <mark>("Alert Notifications")</mark> ಪುಟಕ್ಕೆ ಮರುನಿರ್ದೇಶಿಸಲಾಗುತ್ತದೆ.

| DBS - MARS Login X   | BBS IDEAL × +                                 | - o x                                                                                                    |
|----------------------|-----------------------------------------------|----------------------------------------------------------------------------------------------------|
| ← → C ᡬ ≅ x01bi3br1a | a.vsi.uat.dbs.com:3443/idealx/#/notifications | ☆ 🧧 🖄   😩 🗄                                                                                                    |
|                      | Alert Notifications                           | <u> </u>                                                                                                    |
|                      | View all your alert notifications on t        | this screen 👼 Print                                                                                                    |
| ndia                 | Create and Manage Alerts                      |                                                                                                    |
| Deprovals            | Q Filter by date or keyword                   |                                                                                                    |
| 合 Accounts           |                                               | Delete Alert Delete ReadAlert Empty Inbox Mark as read                                                                  |
| ন্ডি Pay & Transfer  | 10 unread notifications                       |                                                                                                    |
| 🗐 Files              | Date (IST) +                                  | Alert Details 🗢                                                                                                    |
| FSI Domonto          |                                               | The Telegraphic Transfer with Customer Ref EBOTT40325714137 of USD 1234.00 has been<br>created and is pending approval. |
| Profile & Settings   | 2023-09-06,17:45                              | Transaction Pending Approval Alert                                                                                      |
| Logout               |                                               | The Telegraphic Transfer with Customer Ref EBOTT30906706948 of USD 1.00 has been cre-<br>ated and is pending approval   |
| Type here to search  | 🔫 🧿 🛤 🔿                                       | 😓 🗷 🥨 🍓 🧮 🕐 🚾 🔷 🔩 👯                                                                                                    |

ಹಂತ 5: 'ಕ್ರಿಯೇಚ್ ಅಂಡ್ ಮ್ಯಾನೇಜ್ ಅಲರ್ಚ್' <mark>'Create and Manage Alerts' ಕ್ಲಿಕ್ ಮಾಡಿ ಮತ್ತು ಫಂಡ್ ಟ್ರಾನ್ಸ್ ಫರ್</mark> ವಿಭಾಗದ ಅಡಿಯಲ್ಲಿ 'ಕ್ರೆಡಿಚ್ & ಡೆಬಿಚ್ ಕನಫರ್ಮೇಶನ್ ಅಲರ್ಚ್' <mark>Credit & Debit Confirmation Alert'</mark> ಗೆ ಸ್ಕ್ರಾಲ್ ಮಾಡಿ. Live more, Bank less

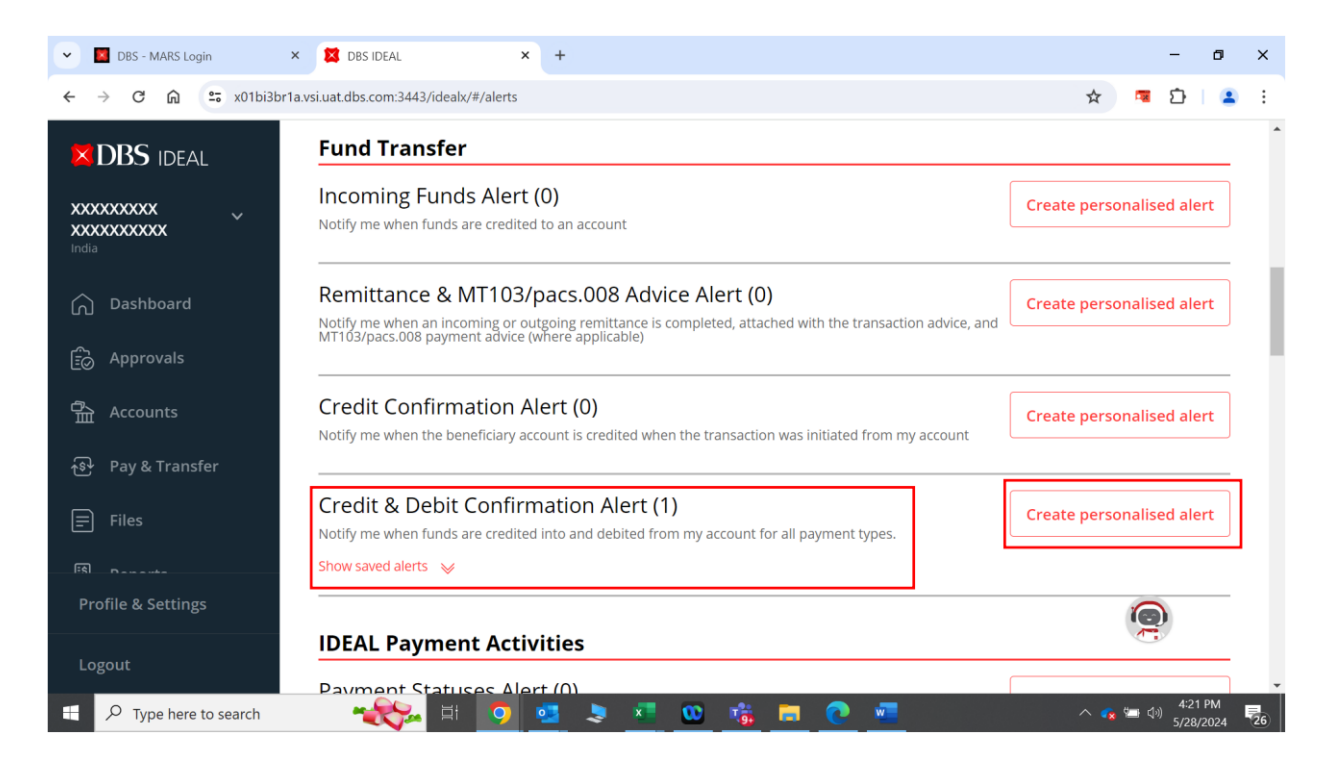

ಹಂತ 6: ಅದರ ಪಕ್ಕದಲ್ಲಿರುವ 'ಕ್ರಿಯೇಟ್ ಪರ್ಸನಲೈಜೇಡ್ ಅಲರ್ಟ್' <mark>'Create personalized alert'</mark> ಬಟನ್ ಕ್ಷಿಕ್ ಮಾಡಿ.

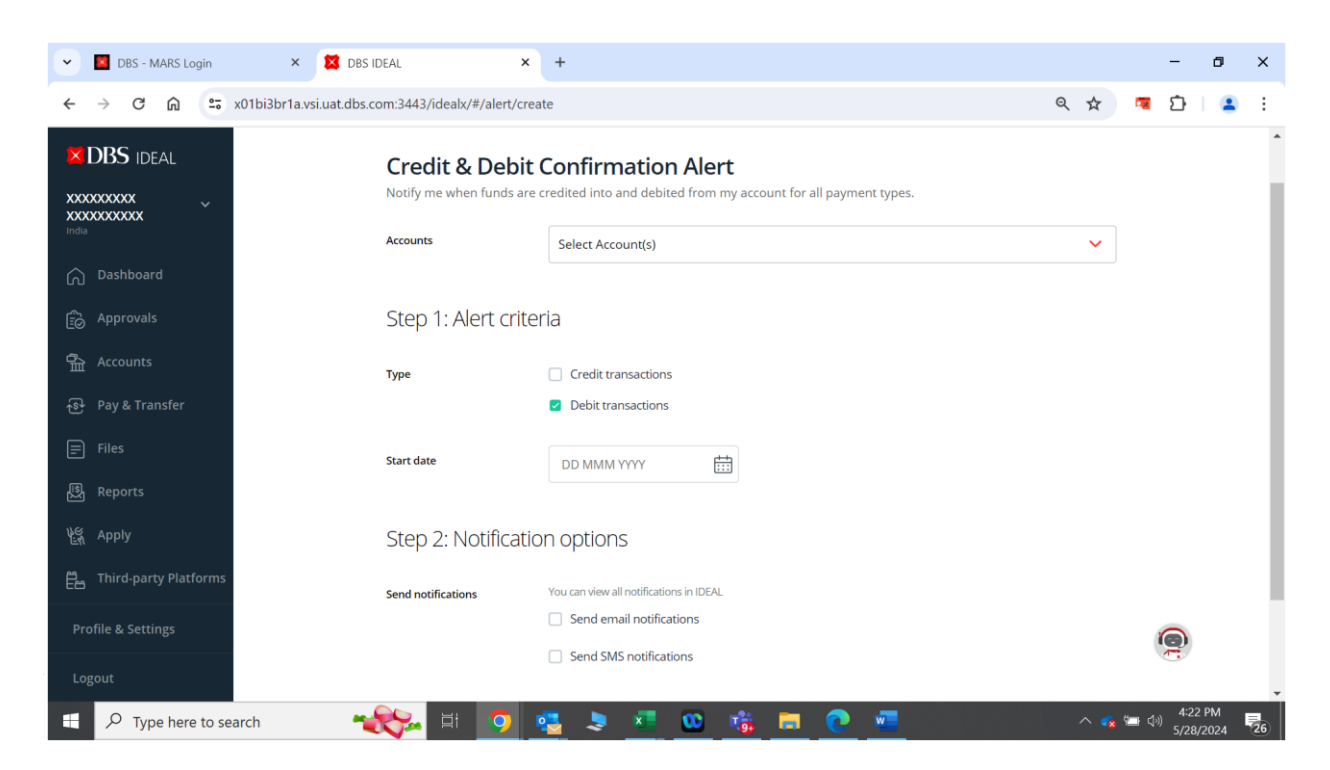

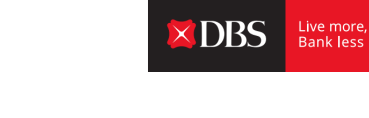

| V DBS - MARS Login       | × 🛛 DBS IDEAL 🛛 🗙                                 | +                                                                                      |     | - 0 )  |
|--------------------------|---------------------------------------------------|----------------------------------------------------------------------------------------|-----|--------|
| ← → C ⋒ 📼 x0'            | 1bi3br1a.vsi.uat.dbs.com:3443/idealx/#/alert/crea | te                                                                                     | ९ ☆ | 💶 🖸  🚨 |
| DBS IDEAL                | Credit & Debit                                    | Confirmation Alert<br>redited into and debited from my account for all payment types.  |     | -      |
| India                    | Accounts                                          | Select Account(s)  V Type account name/number to search                                | ~   |        |
| 🔂 Approvals              | Step 1: Alert crite                               | 0 accounts selected                                                                    |     |        |
| Accounts                 | Туре                                              | CURRENT ACCOUNT ODACC - 811210058035 - INR  CURRENT ACCOUNT ODACC - 811210058037 - INR |     |        |
| Files                    | Start date                                        | 9999999 - 820200090571 - INR     DD MMM YYYY                                           | Ţ   |        |
| 國 Reports<br>ध Apply     | Step 2: Notificatio                               | n options                                                                              |     |        |
| 변종 Third-party Platforms | Send notifications                                | You can view all notifications in IDEAL                                                |     |        |
| Profile & Settings       |                                                   | <ul><li>Send email notifications</li><li>Send SMS notifications</li></ul>              |     | 9      |
| Logout                   |                                                   |                                                                                        |     |        |

ಹಂತ **7: SMS / ಇಮೇಲ್ ಅಲರ್ಟ್**ಗಳ ಅಗತ್ಯವಿರುವ ಖಾತೆ ಸಂಖ್ಯೆಯನ್ನು ಆಯ್ಕೆಮಾಡಿ.

ಹಂತ 8: ಅಲರ್ಟ್ ಅಗತ್ಯವಿರುವ ವಹಿವಾಟು ಪ್ರಕಾರ/ಗಳನ್ನು <mark>transaction type/s</mark> ಆಯ್ಕೆಮಾಡಿ.

| 💌 🗵 DBS - MARS Login           | × 🔀 DBS                | SIDEAL ×                     | +                                                           |             | - o x                           |
|--------------------------------|------------------------|------------------------------|-------------------------------------------------------------|-------------|---------------------------------|
| ← → C ⋒ ==                     | x01bi3br1a.vsi.uat.dbs | .com:3443/idealx/#/alert/cre | ate                                                         | ९ 🕁         | 🗖 🖸 । 😩 ह                       |
|                                |                        | Credit & Debit               | Confirmation Alert                                          |             | •                               |
|                                |                        | Notify me when funds are     | e credited into and debited from my account for all payment | types.      | _                               |
| Dashboard                      |                        | Accounts                     | Select Account(s)                                           | ~           |                                 |
| D Approvals                    |                        | Step 1: Alert crite          | eria                                                        |             |                                 |
| 合 Accounts                     |                        | Туре                         | Credit transactions                                         |             |                                 |
| ক্টি Pay & Transfer            |                        |                              | ☑ Debit transactions                                        |             |                                 |
| Files                          |                        | Start date                   | DD MMM YYYY                                                 |             |                                 |
| 聞 Reports                      |                        |                              |                                                             |             |                                 |
| Apply                          |                        | Step 2: Notificati           | on options                                                  |             |                                 |
| E Third-party Platforms        |                        | Send notifications           | You can view all notifications in IDEAL                     |             |                                 |
| Profile & Settings             |                        |                              | Send email notifications                                    |             | (                               |
| Logout                         |                        |                              | Send SMS notifications                                      |             | C.                              |
| E $\mathcal P$ Type here to se | arch 📍                 | 夫 🛛 🧿                        | 🤹 🍠 📲 🥨 🐝 🚍 💽 v                                             | <b>a 🧠 </b> | ない 4:28 PM 4:28 PM 5/28/2024 26 |

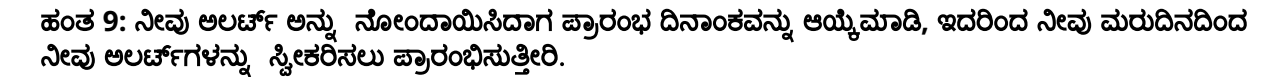

Eive more Bank less

| V DBS - MARS Login                   | × 🗱 DBS IDEAL 🗙                                   | +                                                                                                    | - 0 X                         |
|--------------------------------------|---------------------------------------------------|----------------------------------------------------------------------------------------------------|-------------------------------|
| ← → C ⋒ ः                            | x01bi3br1a.vsi.uat.dbs.com:3443/idealx/#/alert/cr | ate Q 🕁                                                                                                    | 🗖 🖸   😩 ፡                     |
| <b>DBS</b> IDEAL                     |                                                   | Science Science Scienc | · · · ·                       |
| XXXXXXXXXXX<br>XXXXXXXXXXXX<br>India | Step 1: Alert crite                               | ria                                                                                                    |                               |
| Dashboard                            | Туре                                              | <ul> <li>Credit transactions</li> <li>Debit transactions</li> </ul>                                                                                                    |                               |
| Deprovals                            |                                                   |                                                                                                    |                               |
| 슈 Accounts                           | Start date                                        | DD MMM YYYY                                                                                                    |                               |
| 🚱 Pay & Transfer                     | Stop 2: Notificati                                | < May ~ 2024 ~ >                                                                                                    |                               |
| 🗐 Files                              | Step 2. Notificati                                | Su Mo Tu We Th Fr Sa                                                                                                    |                               |
| 题 Reports                            | Send notifications                                | 05 06 07 08 09 10 11                                                                                                    |                               |
| 酱 Apply                              |                                                   | 12 13 14 15 16 17 18                                                                                                    |                               |
| ළ Third-party Platforms              |                                                   | 19 20 21 22 23 24 25<br>26 27 28 <b>29 30 31</b>                                                                                                    |                               |
| Profile & Settings                   |                                                   | Cancel Submit                                                                                                    | 0                             |
| Logout                               |                                                   |                                                                                                    |                               |
| Type here to se                      | arch 😽 🔿                                          | 🤹 💐 💆 🤷 🎼 💻 💽 💻 🤗 👘 🗠 👘                                                                                                    | → (小) 4:28 PM<br>5/28/2024 26 |

ಹಂತ 10: ಅಲರ್ಟ್ ಗಳನ್ನು ಸ್ವೀಕರಿಸುವ ವಿಧಾನವನ್ನು ಆಯ್ಕೆ ಮಾಡಿ. ಅಸ್ತಿತ್ವದಲ್ಲಿರುವ ಇಮೇಲ್ ಐಡಿಗಳು ಮತ್ತು ಫೋನ್ ಸಂಖ್ಯೆಗಳ ಪಟ್ಟಿಯಿಂದ ಸಹ ಆಯ್ಕೆ ಮಾಡಬಹುದು ಅಥವಾ ಹೊಸ ಇಮೇಲ್ ಐಡಿ ಅಥವಾ ಫೋನ್ ಸಂಖ್ಯೆಯನ್ನು ಸೇರಿಸಿ.

ಗಮನಿಸಿ: 5 ಇಮೇಲ್ ಐಡಿಗಳು ಮತ್ತು ಫೋನ್ ಸಂಖ್ಯೆಗಳನ್ನು ಸೇರಿಸಬಹುದು.

| C DBS - MARS Login      | × 🔀 DBS IDEAL                                | × +                                                                                              | -                                     | ٥           | ×  |
|-------------------------|----------------------------------------------|--------------------------------------------------------------------------------------------------|---------------------------------------|-------------|----|
| ← → C ⋒ 5               | x01bi3br1a.vsi.uat.dbs.com:3443/idealx/#/ale | t/create Q 🛠                                                                                     | 🗖 🖸                                   | •           | :  |
| DBS IDEAL               | Start date                                   | DD MMM YYYY                                                                                      |                                       |             | *  |
| Dashboard               | Step 2: Notifi                               | ation options                                                                                    |                                       |             |    |
| Approvals               | Send notifications                           | You can view all notifications in IDEAL Z Send email notifications                               |                                       |             |    |
| 合 Accounts              |                                              | Select email from existing contacts                                                              |                                       |             |    |
| ক্ষি Pay & Transfer     |                                              | Add new email Create new contacts to send this alert<br>to people that are currently not in your |                                       |             |    |
| 🗐 Files                 |                                              | existing contacts.                                                                               |                                       |             |    |
| 题 Reports               |                                              | Select sms from existing contacts                                                                |                                       |             |    |
| 않음, Apply               |                                              | Add new mobile number                                                                            |                                       |             |    |
| 臣 Third-party Platforms |                                              |                                                                                                  |                                       |             |    |
| Profile & Settings      |                                              | Cancel Submit                                                                                    | 0                                     |             |    |
| Logout                  |                                              |                                                                                                  |                                       |             |    |
| Type here to see        | arch 🛛 🔧 🖬 🤇                                 | n 📲 🦻 🚾 💼 🕐 🚾 🛸 🔹 🔹                                                                              | ー (1 <sup>,0)</sup> 4:30 P<br>5/28/20 | 'M  <br>024 | 26 |

ಹಂತ 11: ನೀವು ಈಗ ಡ್ರಾಪ್ ಡೌನ್ನಲ್ಲಿ ನೀವು ಹೊಸದಾಗಿ ಸೇರಿಸಲಾದ ಇಮೇಲ್ ಐಡಿ ಮತ್ತು/ಅಥವಾ ಫೋನ್ ಸಂಖ್ಯೆಯನ್ನು ನೋಡಲು ಪ್ರಾರಂಭಿಸುತ್ತೀರಿ

| V DBS - MARS Login       | × 🖾 DBS IDEAL 🛛 🗙                              | •    | +                                              |                     |                    |              | -                | ٥             | ×  |
|--------------------------|------------------------------------------------|------|------------------------------------------------|---------------------|--------------------|--------------|------------------|---------------|----|
| ← → C ⋒ 😁 x01b           | oi3br1a.vsi.uat.dbs.com:3443/idealx/#/alert/cr | eate |                                                |                     | ९ ☆                | -            | Û                |               | :  |
| DBS IDEAL                | Start date                                     |      | DD MMM YYYY                                    |                     |                    |              |                  |               | ^  |
| 🞧 Dashboard              | Step 2: Notificat                              | ion  | options                                        |                     |                    |              |                  |               |    |
| 😥 Approvals              | Send notifications                             | Yo   | ou can view all notifications in IDEAL.        |                     |                    |              |                  |               |    |
| 合 Accounts               |                                                |      | All contacts selected                          |                     |                    |              |                  |               |    |
| ন্ড Pay & Transfer       |                                                |      | ▽ Type nickname/email to search                | Create new contacts | to send this alert |              |                  |               |    |
| <b>Files</b>             |                                                |      | 1 contacts selected<br>Select all 1 contacts   | existing contacts.  |                    |              |                  |               |    |
| 题 Reports                |                                                | ľ    | <ul> <li>mane (prakashmane@dbs.com)</li> </ul> |                     | ~                  |              |                  |               |    |
| 峰 Apply                  |                                                |      |                                                | Add new mob         | ile number         |              |                  |               |    |
| ළස Third-party Platforms |                                                | L    |                                                |                     |                    |              |                  |               |    |
| Profile & Settings       |                                                |      |                                                | Cancel              | Submit             |              | 0                |               |    |
| Logout                   |                                                |      |                                                |                     |                    |              |                  |               |    |
| Type here to search      | 🔧 🕸 🔊                                          | •    | s 🕺 🤐 😳 📸 💻 🕐 🚾 🖉                              | 8                   | ^ 🤹                | 9 <b>8</b> 4 | )) 4:35<br>5/28, | 5 PM<br>/2024 | 26 |

ಹಂತ 12: SMS / ಇಮೇಲ್ ಅಲರ್ಟ್**ಗಳಿಗಾಗಿ ಅಗತ್ಯವಿರುವ ಎಲ್ಲಾ ಇಮೇಲ್ ಐಡಿಗಳು ಮತ್ತು** ಫೋನ್ ಸಂಖ್ಯೆಗಳನ್ನು ಆಯ್ಕೆ ಮಾಡಿದ ನಂತರ 'ಸಬಮಿಟ' <mark>"submit"</mark> ಆಯ್ಕೆಯನ್ನು ಕ್ಲಿಕ್ ಮಾಡಿ.

| 💌 🗵 DBS - MARS Login              | × 🐹 DBS IDEAL 🛛 🗙                                   | +        |                                                             |            |               |                                                                |               | -            | ٥             | ×  |
|-----------------------------------|-----------------------------------------------------|----------|-------------------------------------------------------------|------------|---------------|----------------------------------------------------------------|---------------|--------------|---------------|----|
| ← → C ⋒ =                         | x01bi3br1a.vsi.uat.dbs.com:3443/idealx/#/alert/crea | ate      |                                                             |            |               | ९ ☆                                                            |               | Ď            |               | :  |
|                                   | Start date                                          | DC       | D MMM YYYY                                                  | <b>†††</b> |               |                                                                |               |              |               | *  |
| XXXXXXXXXX<br>XXXXXXXXXX<br>India | Step 2: Notificatio                                 | on or    | otions                                                      |            |               |                                                                |               |              |               |    |
| 🞧 Dashboard                       |                                                     |          |                                                             |            |               |                                                                |               |              |               |    |
| Approvals                         | Send notifications                                  | You ca   | an view all notifications in ID<br>Send email notifications | EAL        |               |                                                                |               |              |               |    |
| 奇 Accounts                        |                                                     |          | All contacts selected                                       |            | ~             |                                                                |               |              |               |    |
| ন্ট্রন্ট Pay & Transfer           |                                                     |          |                                                             |            | Add new email | Create new contacts to send this alert                         |               |              |               |    |
| 🗐 Files                           |                                                     |          |                                                             |            |               | to people that are currently not in your<br>existing contacts. |               |              |               |    |
| 문화 Reports                        |                                                     | S 🖸      | Send SMS notifications                                      |            |               |                                                                |               |              |               |    |
| 같음 Apply                          |                                                     |          | All SMS Selected                                            |            |               | Add new mobile number                                          |               |              |               |    |
| 띁 Third-party Platforms           |                                                     |          |                                                             |            |               |                                                                |               |              |               |    |
| Profile & Settings                |                                                     |          |                                                             |            |               | Cancel                                                         | (             |              |               | 1  |
| Logout                            |                                                     |          |                                                             |            |               |                                                                |               |              |               |    |
| ー ア Type here to se               | arch 🛛 🔫 🙀 🧿 🦉                                      | <b>-</b> | ی 🛃 🧔                                                       | 📸 🚍        | 💽 🚾 🍕         | <u>م</u> ^ ج                                                   | <b>9 (</b> 1) | 4:37<br>5/28 | 7 PM<br>/2024 | 26 |

ಹಂತ 13: ನೀವು ಅಲರ್ಟ್ನನ್ನು ರಚಿಸಿ ಮತ್ತು ಉಳಿಸಿದ ನಂತರ ನೀವು ಸ್ಕ್ರೀನ್ ಮೇಲೆ ದೃಢೀಕರಣವನ್ನು ಸ್ವೀಕರಿಸುತ್ತೀರಿ. ನೀವು ಮರುದಿನದಿಂದ ಆಯ್ದ ಮೋಡ್ಗಳ ಮೂಲಕ ಚಂದಾದಾರರ ಅಲರ್ಟ್ಗಳನ್ನು ಸ್ವೀಕರಿಸಲು ಪ್ರಾರಂಭಿಸುತ್ತೀರಿ.

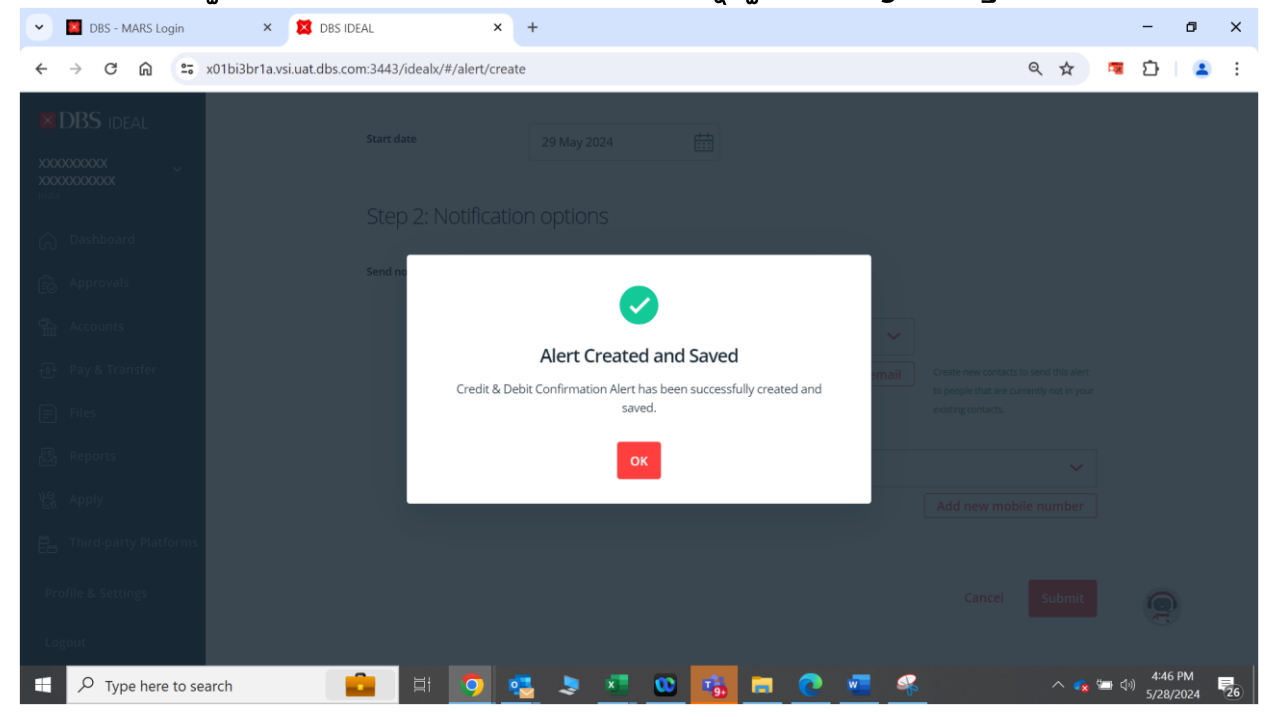